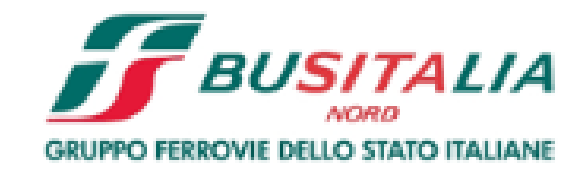

# Istruzioni per la compilazione del Questionario di Scouting sul Portale Acquisti Busitalia

#### Accesso alla sezione "Diventa Fornitore"

All'interno dell'Area Fornitori è presente la sezione "Diventa Fornitore" dalla quale è possibile presentare la propria azienda a Busitalia, mediante la compilazione di un semplice Questionario di Scouting.

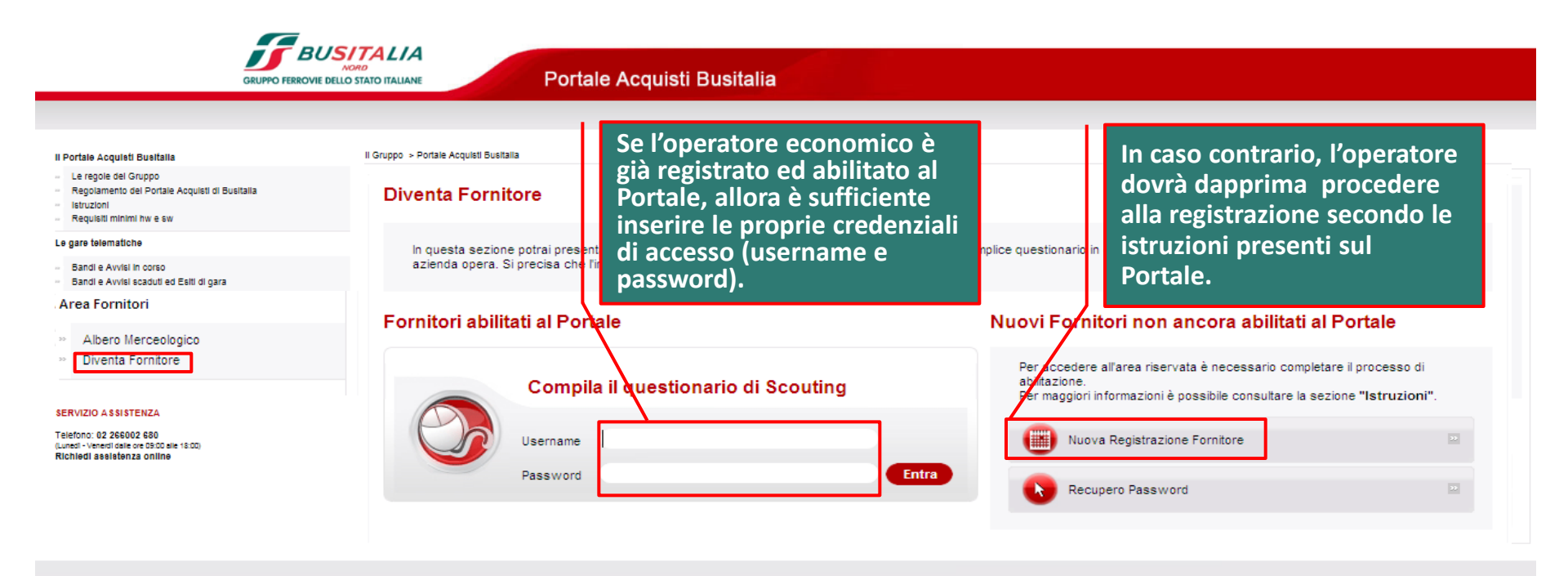

## Accesso al Questionario di Scouting – Questionario aggiuntivo

Dopo avere inserito le proprie credenziali di accesso (Username e Password), è possibile procedere con l'inserimento delle informazioni richieste.

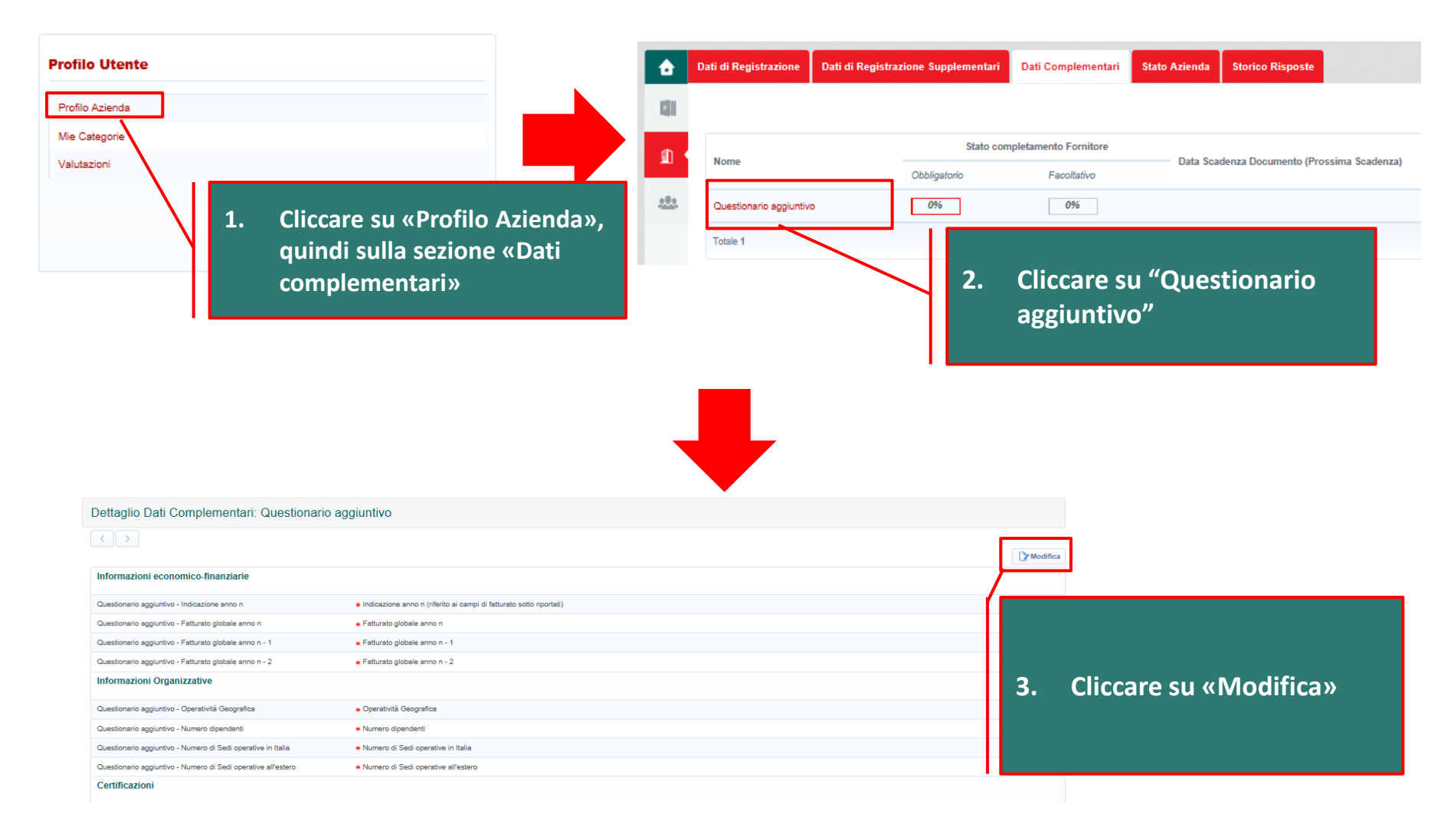

## Accesso al Questionario di Scouting – Questionario aggiuntivo

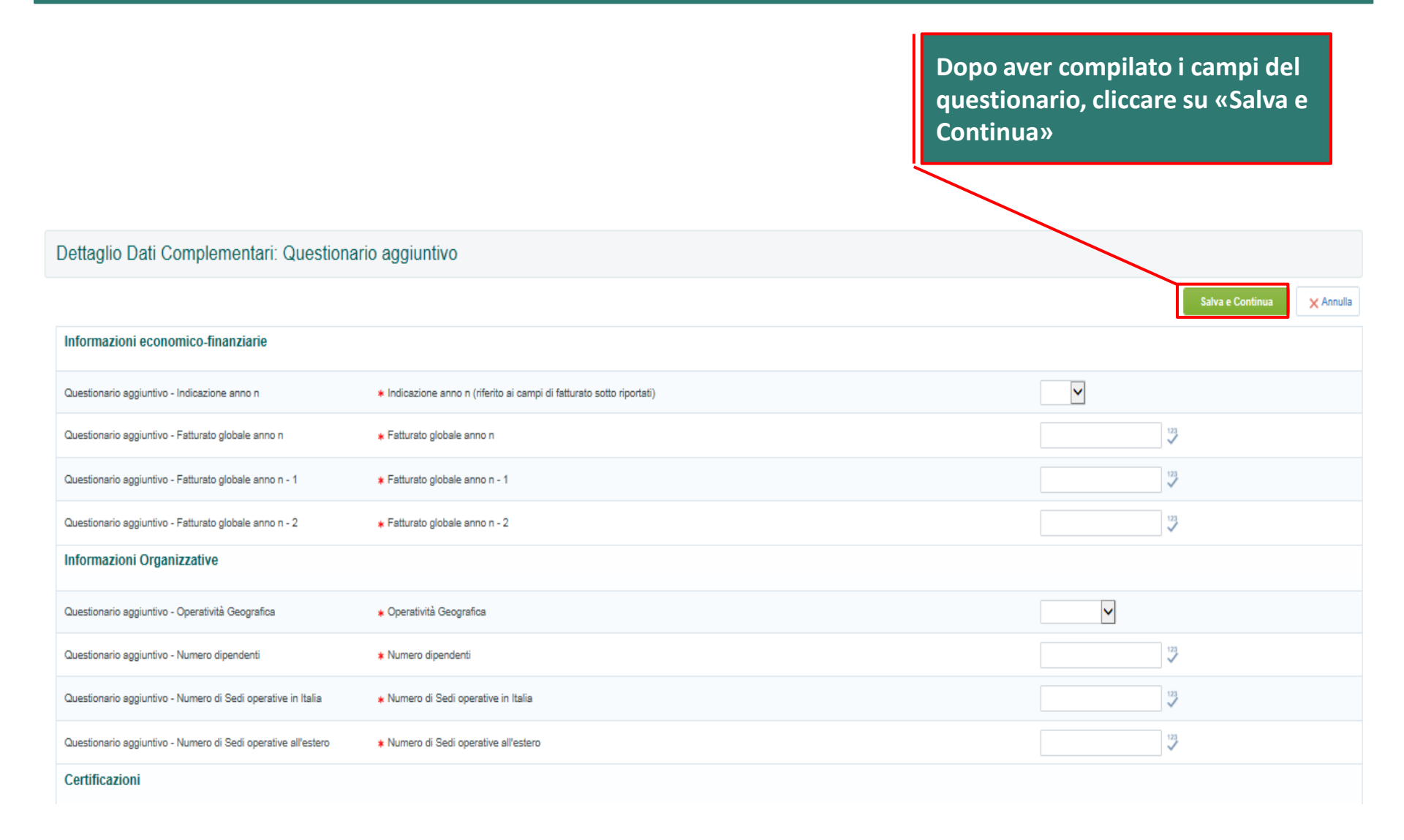

## Accesso all'area di selezione delle categorie merceologiche

E' possibile quindi procedere con la selezione delle categorie merceologiche di proprio interesse.

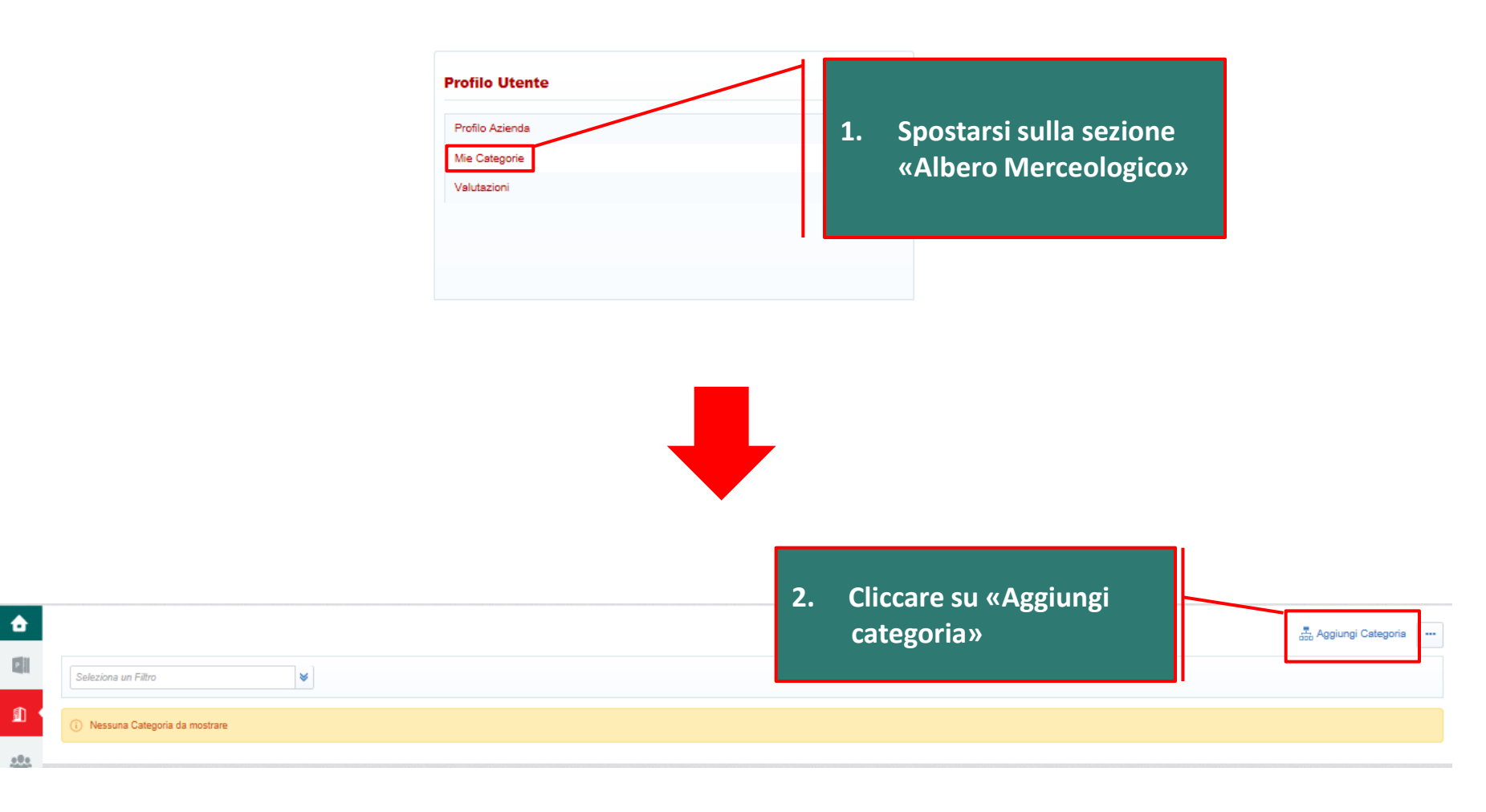

#### Accesso all'area di selezione delle categorie merceologiche

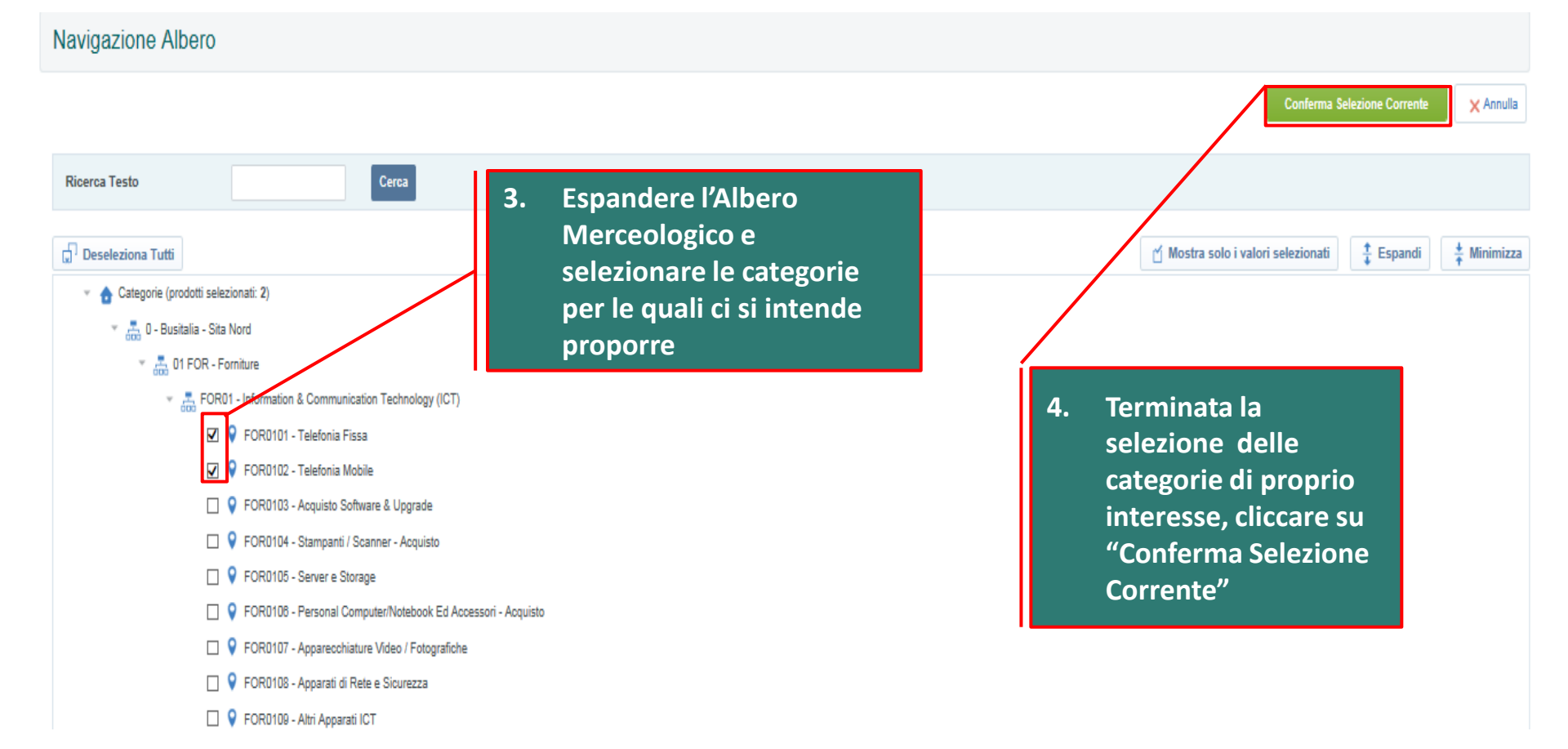

## Categorie merceologiche selezionate

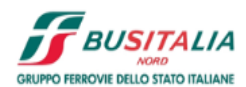

۵

P

1

<u>.e.</u>

Portale Acquisti Busitalia

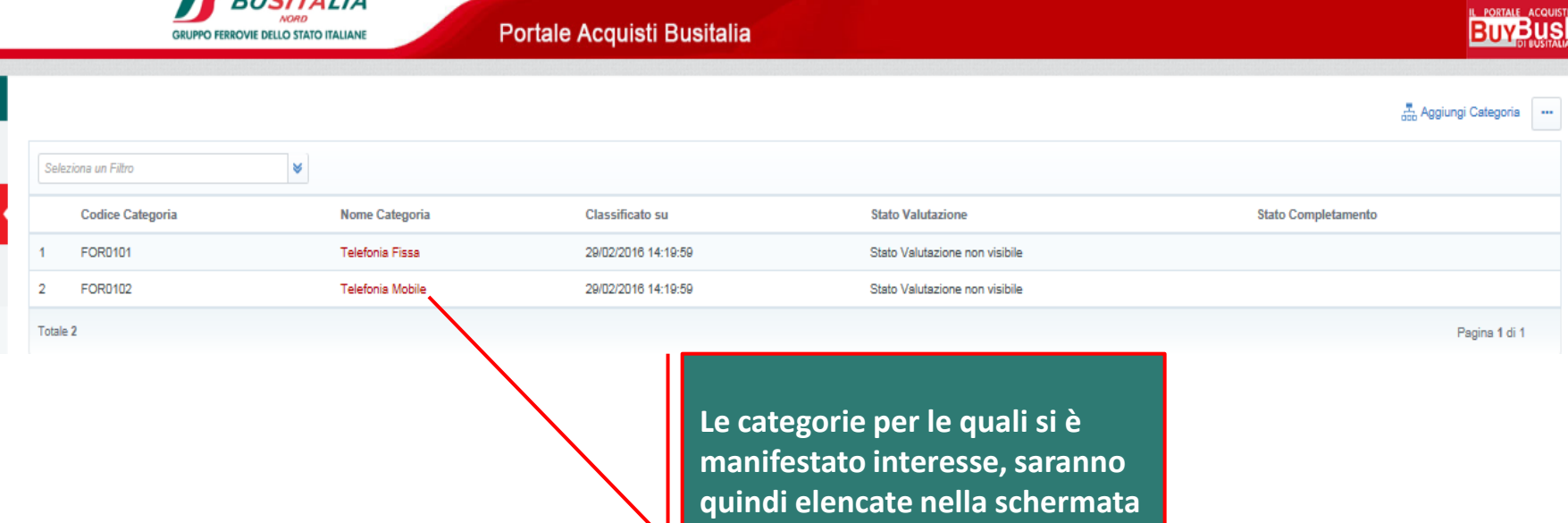

successiva